# How do I search and request a clearance by organisation?

11/08/2025 1:34 pm AEST

### Overview

As a Club administrator in Passport, you can request to clear a member from another club into your own club directly through your database. This guide will walk you through how to search for the member you wish to clear based on the hierarchy of organisation's available across your sport.

## Step-by-Step

#### Step 1: From your Club database, open the Clearance Request screen

Navigate to your club menu, click on the dropdown arrow next to Members, and choose REQUEST A CLEARANCE

| GAMEDAY                          | Q Search        | tî.                                                                   |                                                          |                                                        | 🛞 🏟 🕐 🌲 🏟 🔞                                             |
|----------------------------------|-----------------|-----------------------------------------------------------------------|----------------------------------------------------------|--------------------------------------------------------|---------------------------------------------------------|
| Cyclones Sports Club ~           | Cyclones Sport  | ts Club Get Started                                                   |                                                          |                                                        |                                                         |
| Dashboard                        |                 | Details Edit                                                          | Contacts Edit                                            |                                                        |                                                         |
| (\$) Finances •                  |                 | 51 Fabien Freeway<br>Melbourne                                        | President (Primary Contact)                              | Vice President                                         | Treasurer                                               |
| ARB Members                      |                 | Victoria, AUSTRALIA, 3000<br>0390006000 (Phone)<br>cyclones@email.com | Craig Ayala<br>0400000000<br><u>craig@mailinator.com</u> | Ezra Burke<br>0400000000<br><u>ezra@mailinator.com</u> | Gregory Randall<br>0400000000<br>gregory@mailinator.com |
| List Members                     | Add/Edit Logo   |                                                                       | Secretary                                                |                                                        |                                                         |
| Request a Clearance              |                 |                                                                       | Connor Hays                                              |                                                        |                                                         |
| Clearance<br>Submission Requests |                 |                                                                       | 0400000000<br>connor@mailinator.com                      |                                                        |                                                         |
| Manage Clearances<br>& Permits   |                 |                                                                       | <u>Show more</u> ∽                                       |                                                        |                                                         |
| Member Rollover                  |                 |                                                                       |                                                          |                                                        |                                                         |
| Transfer Member                  | Stats Configure |                                                                       |                                                          |                                                        |                                                         |
| Pending Registration             | Members         | Players by Gender                                                     | Players by Gen                                           | der                                                    | Players                                                 |
| Injuries                         | 1.0             |                                                                       | 1.0                                                      | 1.0                                                    |                                                         |
| List Accreditations              | 0.8             |                                                                       | 0.8                                                      | 0.8                                                    |                                                         |
| Contracts                        | 0.6             |                                                                       | 0.6                                                      | 0.6                                                    | ?                                                       |
| ( )                              | 0.4             |                                                                       | 0.4                                                      | 0.4                                                    |                                                         |
| 28: Y 🔔 🖓                        | 0.2             |                                                                       | 0.2                                                      | 0.2                                                    |                                                         |
| Members Teams Clubs Comps        | 0.0             |                                                                       | 0.0                                                      | 0.0                                                    |                                                         |

#### Step 2: Select the Source

From the **Select a Source State** dropdown list on the 'Request a Clearance' screen, select the source state the player is currently associated with. Leave all other fields blank and hit **SELECT** 

| Request a Cleara                                            | ance                                                                                 |
|-------------------------------------------------------------|--------------------------------------------------------------------------------------|
| Please fill in the appropri<br>Select the Source State from | ate information below to Request a Clearance<br>n which the required member is from. |
| State Body:                                                 | Silverwood Sports                                                                    |
| or                                                          |                                                                                      |
| Search on :                                                 |                                                                                      |
| or                                                          |                                                                                      |
| You are logged in at a <b>Associ</b>                        | iation level. Search by Surname for members below this level.                        |
| Surname:                                                    |                                                                                      |
| or                                                          |                                                                                      |
| Search system wide by Surna                                 | ame & Date of Birth                                                                  |
| Surname:                                                    |                                                                                      |
| Date of Birth:                                              | Day • Month • Year •                                                                 |

#### Step 3: Select the Association

The next step prompts you to choose the source association the player belongs to. Click on the **Select a Source Association** dropdown list and make your selection, then click **SELECT ASSOCIATION** 

| Request a Clearance                                                                                                    |
|----------------------------------------------------------------------------------------------------|
| Select the Source Association from which the required member is from.          Association:       Silverwood Sports Association         Select Association |
| © Copyright GameDay. All rights reserved. Powered by GameDay                                                                                               |

#### Step 4: Select the Club

Next, you'll be asked to identify the source club the player is with. Click on the **Select a Source Club** dropdown list and pick the appropriate club, then click **SELECT CLUB** 

| Request a Clearance                                          |  |  |  |  |
|--------------------------------------------------------------|--|--|--|--|
| Select a Source Club: Tigers SC Select Club                  |  |  |  |  |
| © Copyright GameDay. All rights reserved. Powered by GameDay |  |  |  |  |

#### Step 5: Search for the member

Enter the member's details using their national number (Member ID) or their surname and/or DOB, then click **SELECT MEMBER** 

| Request a Clearance                                             |        |
|-----------------------------------------------------------------|--------|
| Fill in the members , or enter Surname and DOB<br>Search on a : |        |
| and/or<br>Search on Surname:<br>and/or                          | Reilly |
| Search on Date of Birth (dd/mm/yyyy): Select Member             |        |
| © Copyright GameDay. All rights reserved. Powered by GameDay    |        |

A list of members with a similar surname will appear, or the exact member will be displayed. Click **SELECT** next to the correct member's name. This will provide you with the clearance/permit details for the members.

| <b>G</b> G. | AMED/         | AY 🔳 🤇                  | Q Search               |                   | it!                                          |                     |                                          | ۵ 🕸                                 | 0 🌲 🕻   | X RS |
|-------------|---------------|-------------------------|------------------------|-------------------|----------------------------------------------|---------------------|------------------------------------------|-------------------------------------|---------|------|
|             | Reques        | t a Clearan             | ce                     |                   |                                              |                     |                                          |                                     |         |      |
| >           |               |                         |                        |                   |                                              |                     |                                          |                                     |         |      |
| പ്          | 0             | If a member is in a CL  | _EARED OUT status a F  | Request a Clearar | ice or Permit cannot be requested. If a memb | oer is in an ON PEF | RMIT status, a Transfer/Clearance may be | e restricted until the Permit ends, |         |      |
| ÷.          | Select a r    | nember from the clu     | ub in the Association  | in which to Req   | uest a Clearance for. If no record appears I | pelow, the details  | s provided in the request form does no   | t match any participant in the da   | tabase. |      |
| \$ *        |               | Status                  | Surname                | Firstname         | Association                                  | Club                | Date Cleared To (Club Active ?)          | Date Last Registered                | YOB     |      |
| <u>88</u> - | select        | Available               | Reilly                 | Jolle             | Silverwood Sports Association                | Tigers SC           | (Y)                                      |                                     | 2000    |      |
| 2.          |               |                         |                        |                   |                                              |                     |                                          |                                     |         |      |
| R-          | © Copyright G | ameDay. All rights rese | rved. Powered by Gamel | Jav               |                                              |                     |                                          |                                     |         |      |
|             |               |                         |                        |                   |                                              |                     |                                          |                                     |         |      |
| 9)          |               |                         |                        |                   |                                              |                     |                                          |                                     |         |      |
| -<br>-      |               |                         |                        |                   |                                              |                     |                                          |                                     |         |      |

Step 6: Review and submit the clearance/permit details

For a clearance, ensure all details are accurate and include any necessary information such as the reason for the transfer, if applicable.

For a permit, specify the permit type (consult with your sport if uncertain about the definitions) and input the permit start and end date.

Click either SUBMIT CLEARANCE/TRANSFER or SUBMIT PERMIT.

| U          | Note: For inform  | nation on the player | rs tribunal history, transfer history, last played date pleas | hished press the 'Submit Permit' button.<br>se scroll down to the bottom of the page. All boxes marked with a O al | re compulsory and mus | be filled in, |
|------------|-------------------|----------------------|---------------------------------------------------------------|----------------------------------------------------------------------------------------------------|-----------------------|---------------|
| Details    |                   |                      |                                                               |                                                                                                    |                       |               |
| 1ember M   | Name              |                      | Jolie Reilly                                                  |                                                                                                    |                       |               |
| )ate of bi | irth              |                      | 03/06/2000                                                    |                                                                                                    |                       |               |
| )efaulter  | r?                |                      |                                                               |                                                                                                    |                       |               |
| Address S  | Suburb            |                      | Ut ut consequatur voluptatum fugiat aper                      | iam ipsam sit provident et corrupti ullam eius tempore                                                             |                       |               |
| \ddress \$ | State             |                      | Qui animi qui sunt eum consequuntur ame                       | et dolores o                                                                                                    |                       |               |
| ource A    | ssociation        |                      | Silverwood Sports Association                                 |                                                                                                    |                       |               |
| Source Cl  | lub               |                      | Tigers SC                                                     |                                                                                                    |                       |               |
| Reason fo  | or Clearance      |                      |                                                               |                                                                                                    |                       |               |
| Additiona  | al Information    |                      |                                                               |                                                                                                    |                       |               |
| eferenc    | e Number          |                      |                                                               |                                                                                                    |                       |               |
| Clear as F | Player Active ?   |                      |                                                               |                                                                                                    |                       |               |
| Clear as C | Coach Active ?    |                      |                                                               |                                                                                                    |                       |               |
| lear as N  | Match Official Ac | tive ?               |                                                               |                                                                                                    |                       |               |
| lear as N  | Misc Active ?     |                      |                                                               |                                                                                                    |                       |               |
| lear as \  | Volunteer Active  | ?                    |                                                               |                                                                                                    |                       |               |
| ermit Ty   | ype               |                      |                                                               |                                                                                                    |                       |               |
| ate Perr   | mit From          |                      |                                                               |                                                                                                    |                       |               |
| late Perr  | mit To            |                      |                                                               |                                                                                                    |                       |               |
| Submit     | Clearance/Trar    | nsfer                |                                                               |                                                                                                    |                       |               |
| ribuna     | al History        |                      |                                                               |                                                                                                    |                       |               |
| No Tribu   | unal History fou  | nd                   |                                                               |                                                                                                    |                       |               |
| leara      | nce Histor        | y                    |                                                               |                                                                                                    |                       |               |
|            | Ref. No.          | Date                 | From League (Club)                                            | To League (Club)                                                                                                   | Status                | Туре          |
|            |                   |                      |                                                               |                                                                                                    |                       |               |

**Note**: Depending on your sport configurations, transfers may not be available for members who are currently on permit or loan. In these cases, transfers will become available for those members after their permit or loan has expired

A confirmation screen will appear once the permit or transfer has been processed successfully, triggering the appropriate clearance approval process designated for your sport.